#### Microsoft

# Podsetnik – Outlook za Android

#### Povežite se. Organizujte se. Obavite stvari. Ako to već niste uradili, možete da preuzmete Outlook za Android iz Google Play prodavnice. Section Google Play Prijemno sanduče biljanar@contoso.com U Fokusu Ostalo 🔶 Filteri Dodirnite stavku Meni da biste pogledali listu fascikli i postavki Maša Jović 8:21 Dodirnite stavku Filteri da biste Re: Samit u Beču nas čeka prikazali samo poruke koje su Od: Luka Macura je poslao: ponede.. nepročitane, označene Danas u 10:00... Potvrda dolaska zastavicom ili koje sadrže Dodirnite da biste se prebacivali priloge između poruka u fasciklama 8:20 Luka Macura U Fokusu i Ostalo Re: Samit u Beču nas čeka @ Stavke koje su raspoređene po @Biljana: Hajde da se sastanemo... 3 nizu razgovora ukazuju na broj stavki u razgovoru Juče Brzo prevucite nadesno ili Microsoft Planner Juče MP nalevo da biste izvršili radnju Imate zadatke koji kasne! Zdravo, Biljana, kasni vam 5 zadataka... Dodirnite stavku Pretraga jednom da biste pronašli nedavne **Ovoq** meseca kontakte i datoteke. Dodirnite Bojan Marović 6 nov dvaput da bi polje za pretragu Da biste poruku označili Bojan Marović deli "Konačni ugovor... pronašlo sadržaj e-pošte i još zastavicom, dodirnite tri tačke Pogledajte. Ova veza će funkcionis. mnogo toga Još > Označi zastavicom septembar 41 Daian Mara $\sim$ 26 U postavkama U meniju Prilagodite opcije brzog prevlačenja da biste brzo izvršili radnju nad e-porukama u prijemnom sandučetu. Uredi Dodirnite stavku Meni > Omiljene lokacije Brzo prevucite padespo ikonu **Uredi** i dodirnite zvezdicu da biste fasciklu \* Redakcija označili kao omiljenu. Dodirnite stavke Postavke > Omiljene fascikle se Fascikle Opcije brzog prevlačenja > Brzo prevucite nalevo postavljaju na vrh Brzo prevucite nadesno Prijemno sanduče ☆ ili Brzo prevucite nalevo Arhiva i izaberite radnju ₹× Radne verzije Dodirnite stavke Postavke > Fokusirano prijemno Office 365 A nso com sanduče da biste uključili ili Opcije brzog prevlačenja ... isključili fokusirano prijemno Dodirnite stavku Meni > Omiljene lokacije 0 sanduče ikonu **zvona** da biste postavili opcije za status 3 Prijemno sanduče Fokusirano prijemno sanduče (?) 1 Ne uznemiravaj 31 Poslato Fokusirano prijemno sanduče inteligentno unapred sortira Radne verzije 2 e-poštu tako da možete da se fokusirate na ono što je važno. Smeće 123

# Podsetnik – Outlook za Android

## Prilaganje datoteke iz usluge OneDrive

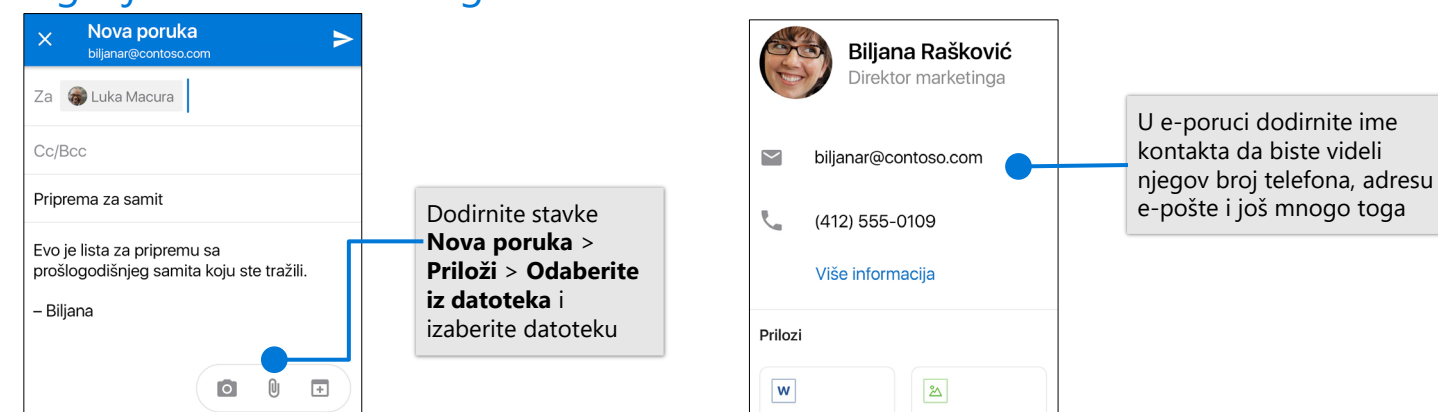

Kontakt kartica

# Upravljajte kalendarom, zakazujte sastanke i dobijajte podsetnike

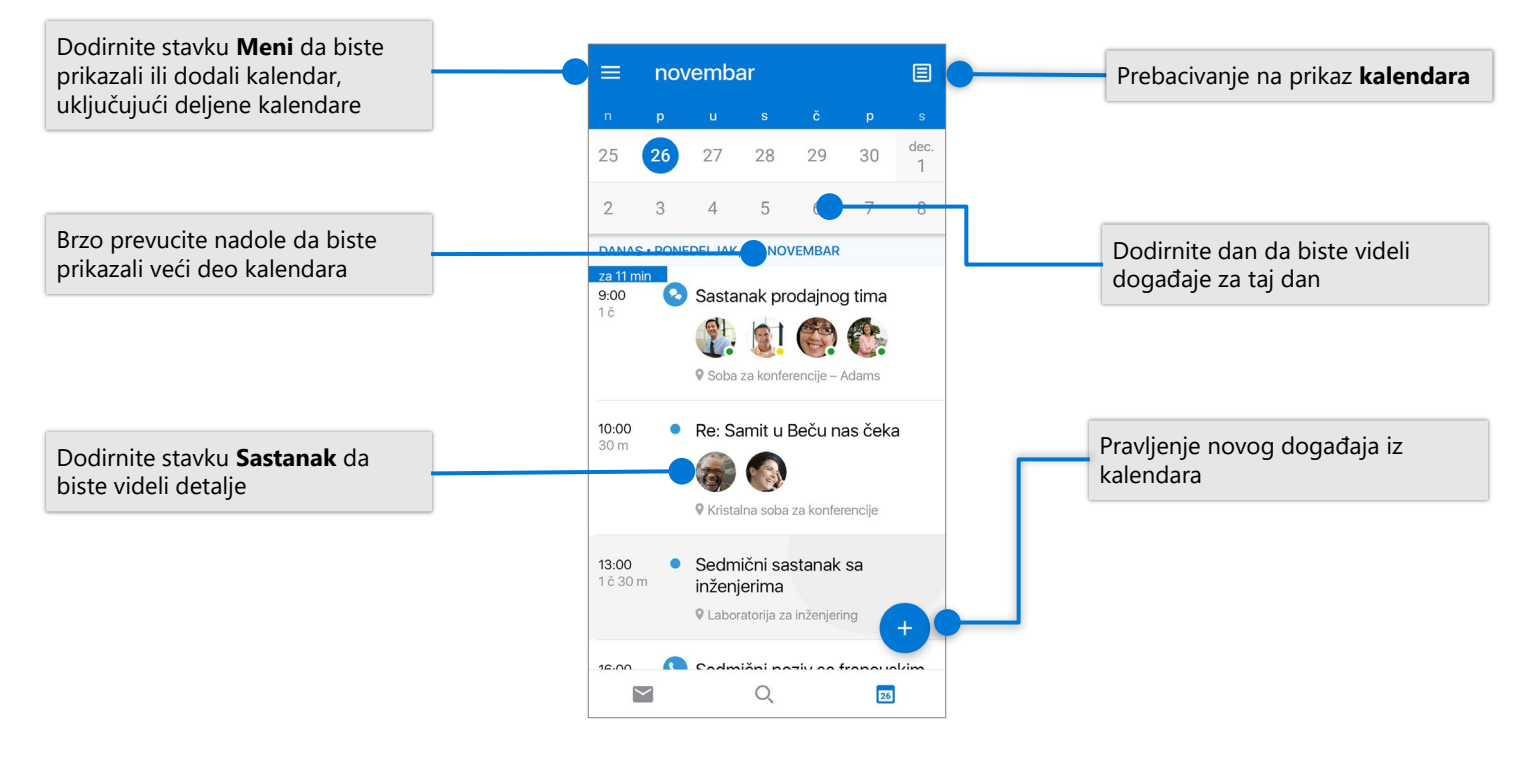

### Potvrda dolaska za poziv

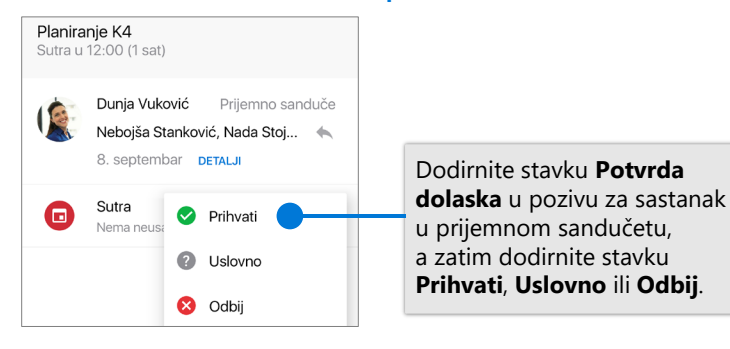

## Promena prikaza kalendara

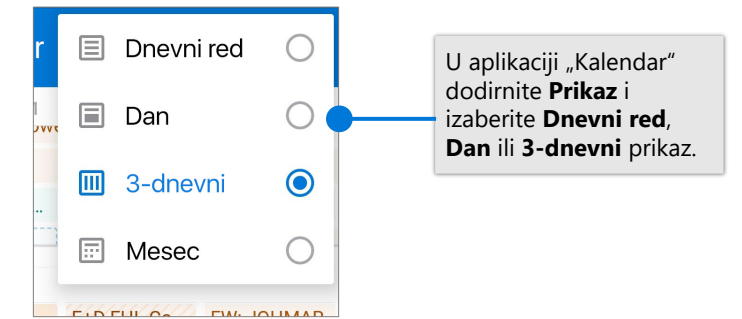